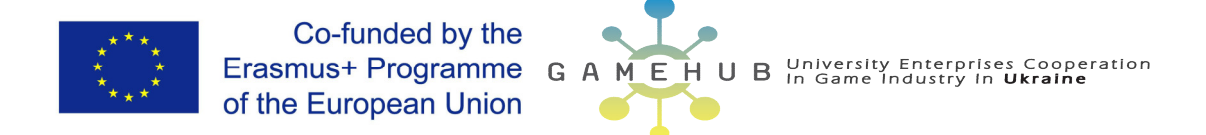

## ТРЕНИНГ «Разработка компьютерных игр в Unity 3D»

Материалы тренинга подготовили:

к.т.н., доцент кафедры ИТ Кирийчук Д.Л.

к.т.н., доцент кафедры ИТ Ляшенко Е.Н.

18 - 19 мая 2017 г. 13:00, аудитория 320 (3 корпус) Херсонского национального технического университета.

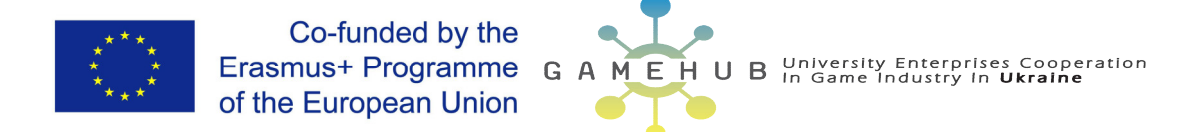

## При разработке материалов тренинга использовались обучающие уроки с официального сайта https://unity3d.com/ru/learn/tutorials

## ЭТАП 1 СОЗДАНИЕ ПРОЕКТА

1. Задать имя, каталог для хранения файлов и формат игры - 3D. Затем нажать Create project

| 🚭 Unity 5.6.1f1 |                                                             |                                                             | ×          |
|-----------------|-------------------------------------------------------------|-------------------------------------------------------------|------------|
| Projects        | Learn                                                       |                                                             | MY ACCOUNT |
|                 | Project name*<br>SimpleGame<br>Location*<br>X:\UnityProject | • 3D 2D Add Asset Package<br>• OFF Enable Unity Analytics ? |            |
|                 |                                                             | Cancel Create project                                       |            |

2. Изменить название объектов камера – «cam», направленный свет – «light»

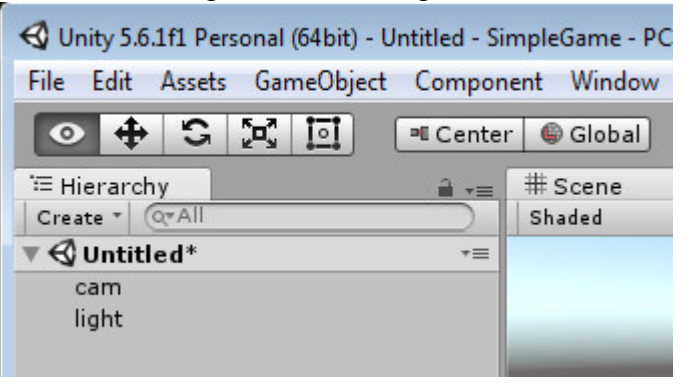

3. Добавить объект плоскость «plane» в дерево иерархии и назовите его «ground»

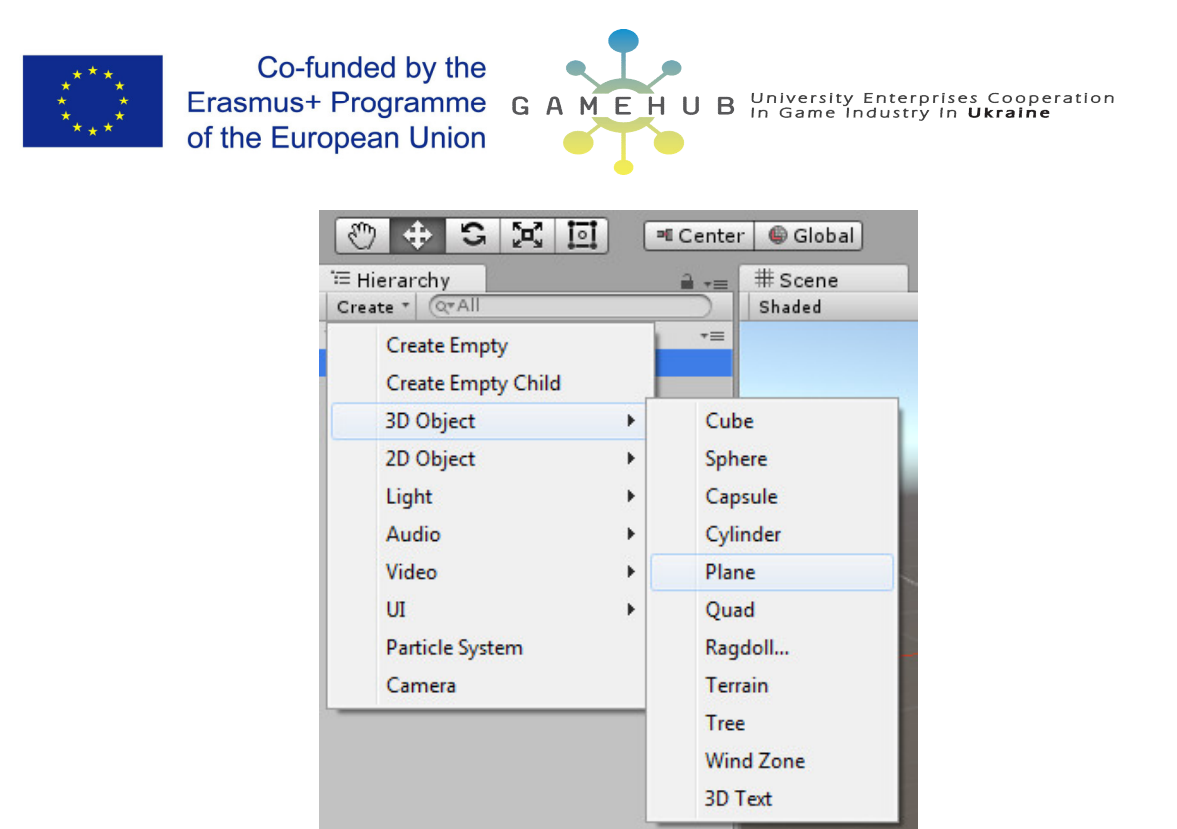

4. Переместить данный объект по направляющим (красной, зеленой и желтой стрелам). В окне инспектора (Inspector) будут изменяться координаты, их можно задавать вручную. Верните координаты объекта (Position) x=1, y=2, z=3

Чтобы вернуть в начальное положение нажмите сброс параметров

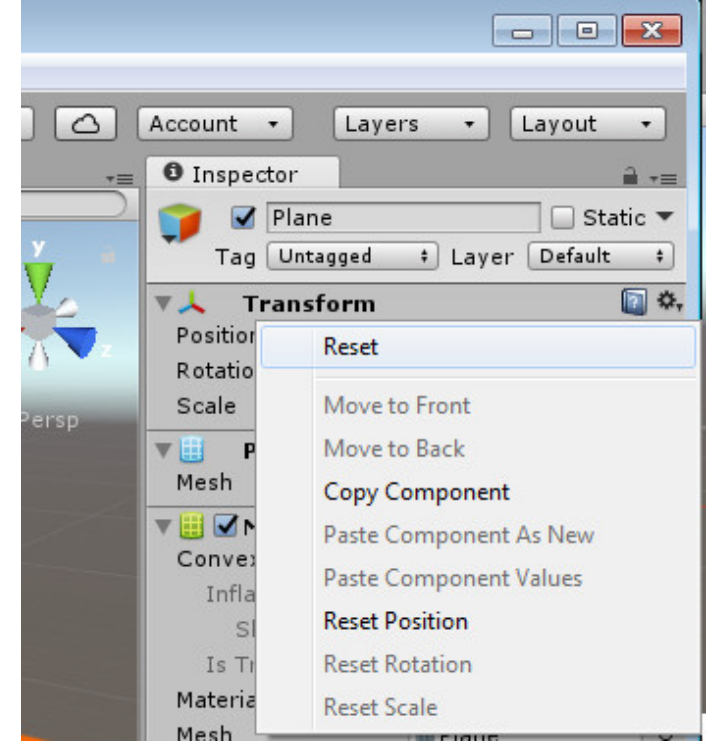

5. Объект можно не только перемещать в плоскости. Обратите внимание на кнопки на панели инструментов под главным меню программы.

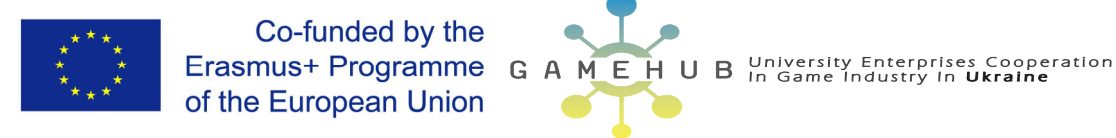

| € u  | Init | y 5.6.1 | lf1 Per | sonal | (64bit) - | 1  |
|------|------|---------|---------|-------|-----------|----|
| File | E    | idity . | Assets  | Gar   | neObjec   | ct |
|      | >    | +       | S       | E DN  | 0         |    |

Первая включает режим полета наблюдателя:

Зажатая ЛКМ перемещает сцену относительно наблюдателя.

Зажатая ПКМ в зависимости от выбранного режима «Persp» или «Iso» позволяет поворачивать или камеру наблюдателя или все объекты относительно центра экрана соответственно. Также последний можно получить, зажав клавишу Alt и ЛКМ при перемещать мышь.

Вторая включает перемещение выделенного в дереве иерархии (Hierarchy) 3D объекта по направляющим стрелкам, достаточно схватить ЛКМ за выбранную стрелку и переместить в заданном направлении. Также можно переносить по выбранной плоскости схватив один из параллелограммов вначале системы координат.

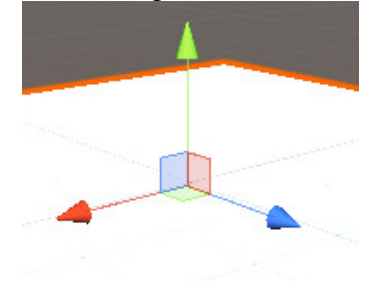

Третья – повороты выполняются аналогично, только выделяется соответствующего цвета направляющая окружности и перемещается ЛКМ.

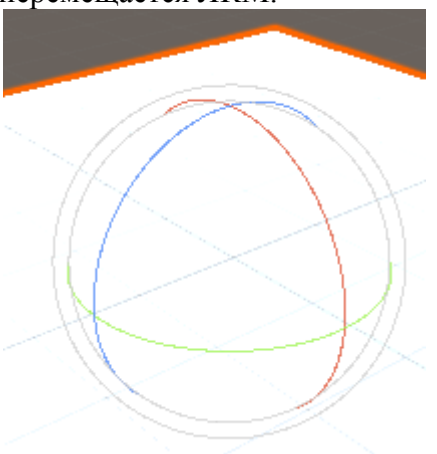

Четвертая – режим изменения масштаба относительно центра объекта, аналогично ЛКМ по цветным направляющим.

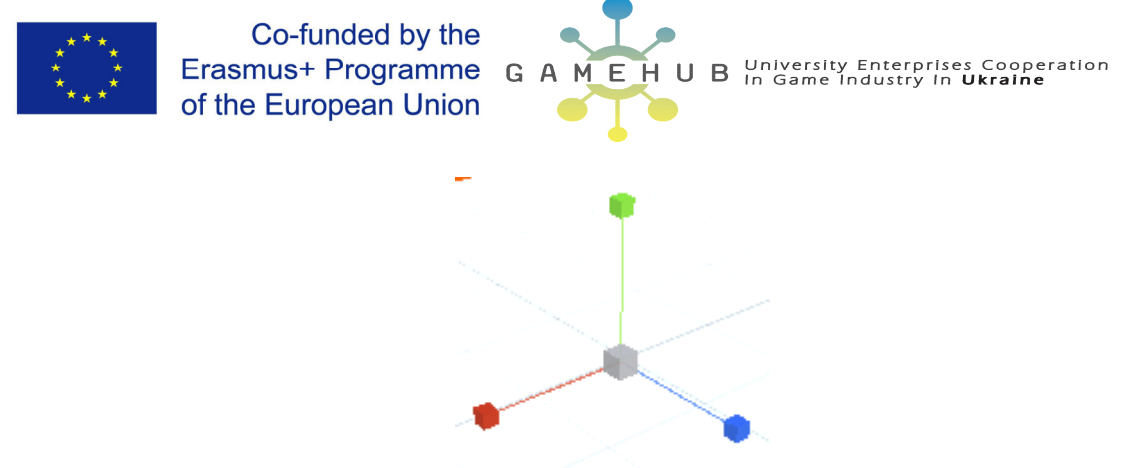

Последняя – масштабирование относительно края объекта, изменения производятся перемещением узла.

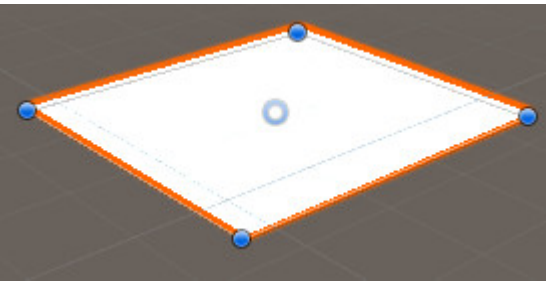

Аналогичные операции можно производить в инспекторе (Inspector) в разделе трансформаций (Ttransform).

| Inspect   | or    |         |   |       |      | <b>a</b> .= |  |
|-----------|-------|---------|---|-------|------|-------------|--|
| 👕 🗹 🖡     | Plane |         |   |       |      | 🔲 Static 🔻  |  |
| Tag       | Untag | gged a  |   | Layer | Defa | ult ‡       |  |
| 🔻 🙏 🛛 Tra | ansf  | orm     |   |       |      | 💽 🌣         |  |
| Position  | Х     | -1.7    | Y | 0     | Z    | -1.18       |  |
| Rotation  | Х     | 0       | Y | 0     | Z    | 0           |  |
| Scale     | X     | 0.39435 | Y | 1     | Z    | 0.34881     |  |
|           |       |         |   | 100   |      | () at       |  |

6. Клавиша F переносит камеру так, чтобы выделенный объект расположился в центре экрана.

7. Любому объекту можно задать цвет, например, изменим плоскость.

Для этого создадим в дереве pecypcoв (Assets) каталог материалов (materials), а в нем новый материал. Выбрав материал изменим его свойство Albedo в инспекторе.

Применим свойство материала к объекту плоскость, через инспектор свойство «Mesh render», «Materials» или просто перенести материал из ресурсов на объект.

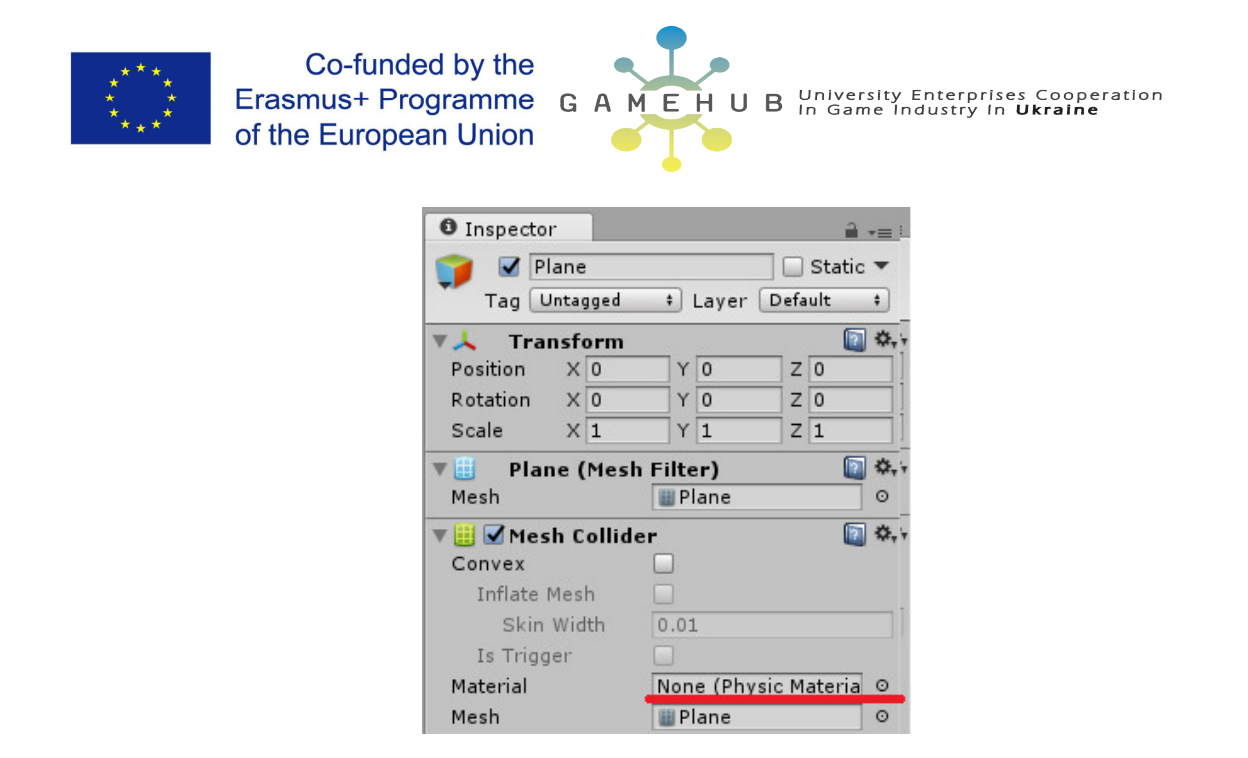

8. Создайте в дереве иерархии ещё один объект – сферу (см.пункт 3), назовите его «egg» и также измените его цвет, но на любой другой.

9. Можно управлять отображением теней объектов в разделе «Mesh render» свойство «Receive Shadows»

10. Переключимся в режим игры «Game». После чего можно вернуться в режим «Scene»

| # Scene | C Game |    |   | 🛱 Asset Store |   |  |
|---------|--------|----|---|---------------|---|--|
| Shaded  | -      | 2D | ※ | (ایک          | - |  |
| Shaded  |        | 20 |   | -10/          |   |  |

11. Сбросьте свойства «Transform» объектов сфера и плоскость, что переместит их в начало координат. Затем задайте позицию и направление для камеры, чтобы в режиме игры было видно всю плоскость.

12. Добавим свойство физических тел для объекта сфера.

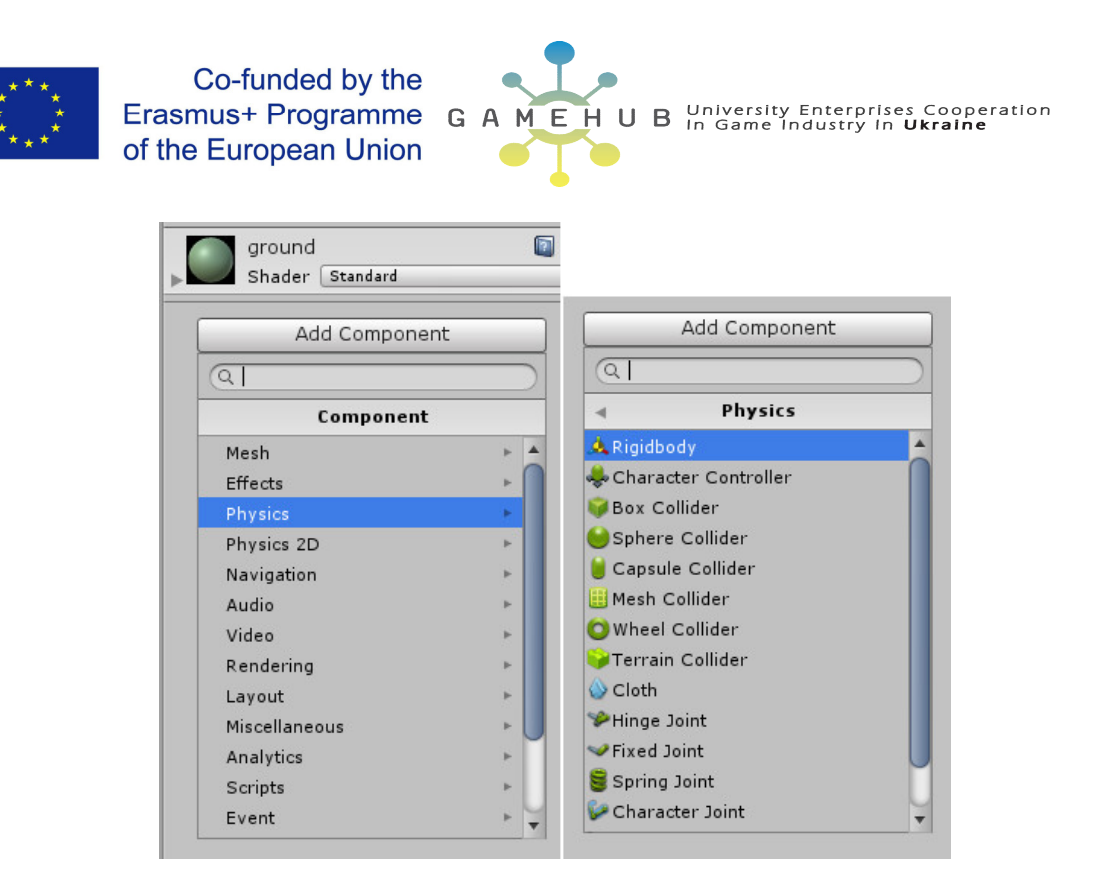

13. Просмотрите изменения в режиме игры. Задайте уклон плоскости, затем верните обратно.

- 14. Найдите и добавьте в дерево ресурсов «Assets» текстуры земли и гранита.
- 15. Создайте соответствующий материал.

16. Примените к объектам egg и ground соответствующие текстуры.

17. Добавьте для объекта egg компонент «Script», зададим имя скрипта также egg и язык «С #».

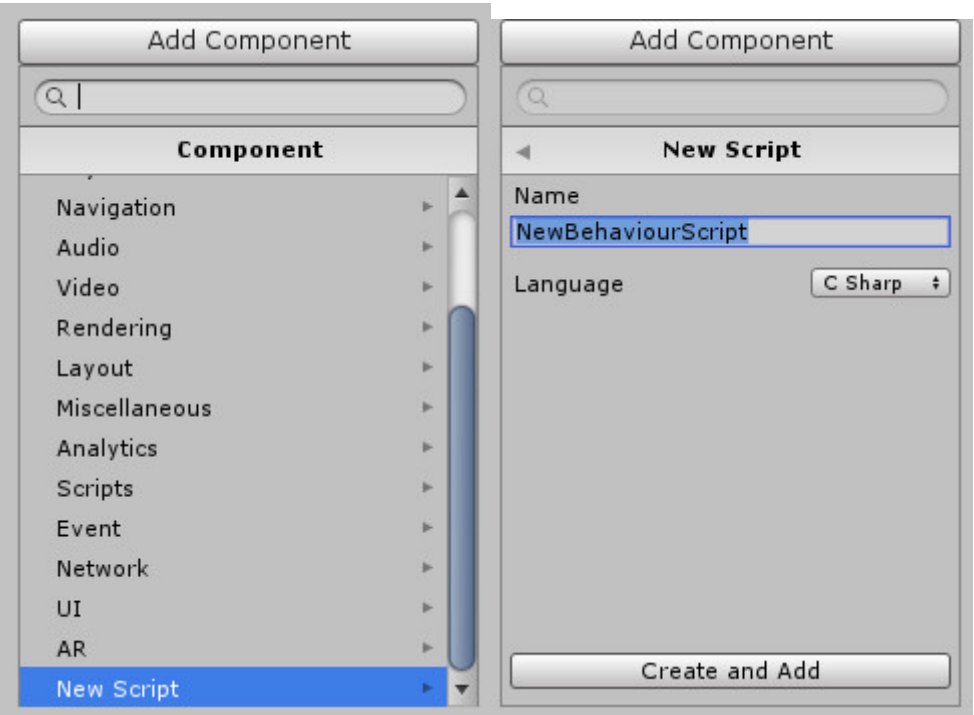

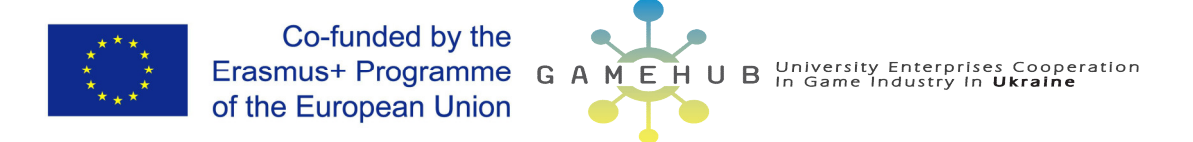

18. Создадим в дереве ресурсов каталог «scripts» в который переместим наш скрипт.

19. Изменим скрипт, для чего можно дважды нажать на него в дерево ресурсов либо в свойствах объекта egg.

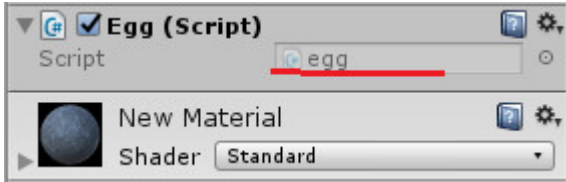

20. Добавим в код объявление приватного объекта отвечающего за физику твердого тела private Rigidbody rb;

затем в инициализацию добавим получение экземпляра этого объекта rb = GetComponent<Rigidbody>();

теперь в методе обновления можно изменять свойства твердого тела (TT) float h = Input.GetAxis("Horizontal");

rb.position += new Vector3(h, 0, 0)

Для чего сначала считываем с устройства ввода и изменяем свойство TT После чего проверим перемещение объекта в режиме «game»

22.Добавим зависимость от скорости, для чего добавим новое свойство в этот объект public float speed;

Затем в окне свойств TT egg -> «RigidBody» изменим значение поля speed с 0 на 10. Затем проверим изменения.

23. Аналогично – для второй координаты в событии обновления соответственно
float v = Input.GetAxis("Vertical");
...
rb.position += new Vector3 (h, 0, v)\*speed;

24. Изменим перемещение объекта, на перемещение физического тела. rb.AddForce( new Vector3(h, 0, v)\*speed ); Проверить изменения.

25. Добавим пустой объект «Create» «Create Empty»

26. Добавим «стену», для чего добавим объект куб «Cube» и изменим свойства размера на следующие 10,1,0.1 и смещение на 0,0,-5 Аналогично для всех стен.

## 27. Перемещение камеры

```
public GameObject player;
private Vector3 offset;
// Use this for initialization
void Start () {
    offset = transform.position - player.transform.position;
    }
```

// Update is called once per frame

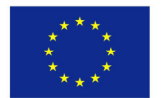

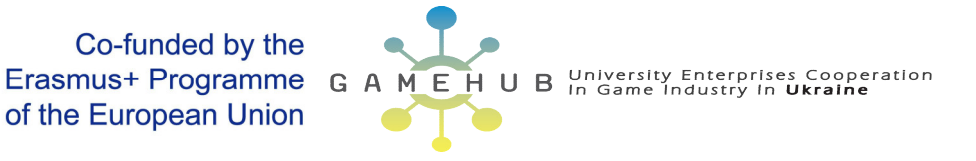

```
void LateUpdate () {
        transform.position = player.transform.position + offset;
        //transform.LookAt(player.transform.position);
    }
28. Изменение капсул
      void Update () {
        transform.Rotate(new Vector3(100, 180, 120) * Time.deltaTime);
       }
29. Изменение едд
    public float speed;
    public Text countText;
    private Rigidbody rb;
    int count = 0;
    void SetCountText()
    {
        countText.text = "Найдено капсул: " + count.ToString();
    }
    void Start () {
        rb = GetComponent<Rigidbody>();
        SetCountText();
    }
void FixedUpdate () {
        if (rb.position.y < 1e-5)</pre>
        {
            if (Input.GetKey(KeyCode.LeftShift))
                rb.velocity = new Vector3(0, 0, 0);
            else
                if (Input.GetKeyDown(KeyCode.Space))
                rb.AddForce(speed * new Vector3(MoveH, 20, MoveV));
            else
                rb.AddForce(speed * new Vector3(MoveH, 0, MoveV));
        }
}
void OnTriggerEnter(Collider other)
    {
        if (other.gameObject.CompareTag("capsule"))
        {
            other.gameObject.SetActive(false);
            count += 1;
            SetCountText();
        }
            //Destroy(other.gameObject);
    }
```